# Evidenčni stroški v potnih nalogih

Zadnja sprememba 17/03/2021 10:45 am CET

Od verzije iCentra 2019\_15\_000 dalje, lahko na potni nalog vnesete tudi stroške, ki so nastali v povezavi s potnim nalogom, vendar se potniku ne izplačajo (npr. plačila s poslovnimi karticami, na podlagi predplačil po računu,...). To so v glavnem stroški letalskih kart, reprezentanca ter drugi stroški, plačani s poslovno službeno kartico. Vnos teh stroškov na potni nalog pa je namenjen tudi poročanju stroškov v REK-1 obrazec (individualni del REK obrazca).

### Posebnosti evidenčnih stroškov

#### 1 Prenos v Plačilni promet

V primeru, ko stroške po potnih nalogih izplačujete preko plačilnega prometa, se stroški, ki jih boste vnesli na zavihek Evidenčni stroški ne bodo prenesli v plačilni promet (ko rečeno, so to stroški, ki so bili plačani po predračunu, računu ali s poslovno kartico).

#### 2 Prenos v Obračun plač

V primeru, ko stroške po potnih nalogih izplačujete skupaj s plačo, lahko te stroške zaradi poročanja v individualni del REK-1 obrazca prenesete tudi v obračun plač (z nastavitvijo na vrsti stroška – več o tem v nadaljevanju).

### Nastavitve na vrstah potnih stroškov

V Šifranti OPN...Vrste potnih stroškov vnesete novo vrsto potnega stroška (npr. nočitev po računu). V primeru, da vrsto potnega stroška že imate vneseno, jo lahko samo dopolnite. Če želite ta evidenčni strošek prenesti v obračun plač, v polju Vrsta obračuna za prenos v OPZ – do uredbe iz šifranta izberete vrsto obračuna, na katero želite prenesti ta evidenčni strošek.

V primeru, da stroškov po potnih nalogih ne prenašate v obračun plač ampak v plačilni promet in iz programa Potni nalogi pripravljate REK-1 obrazec, morate na tej vrsti potnega stroška določiti še ustrezno šifro v polju Šifra REKa.

Če želite evidenčni strošek samo prikazati na potnem nalogu, prenos v REK obrazec ali v Obračun plač pa ni potreben, lahko polji Vrsta obračuna za prenos v OPZ – do uredbe in Šifra REKa pustite prazni.

| 🔳 Saop Obračun potnih nalogov-sprememba [DEMO] - Javni zavod Sidro |                   |      |   |   |   | > | × |
|--------------------------------------------------------------------|-------------------|------|---|---|---|---|---|
| Vrste potnih stroškov                                              |                   |      | I | 1 | ☆ |   |   |
| Šifra stroška 0001                                                 | 9                 |      |   |   |   |   |   |
| Naziv stroška STRO                                                 | OŠKI REPREZENTANO | E    |   |   |   |   |   |
| Aktiven 🔽                                                          |                   |      |   |   |   |   |   |
| Obračun in knjiženje                                               |                   |      |   |   |   |   |   |
| Predvidena količina                                                | 1                 |      |   |   |   |   |   |
| Cena stroška                                                       | 0,00000           |      |   |   |   |   |   |
| Po uredbi                                                          | 0,00000           |      |   |   |   |   |   |
| Šifra denarne enote                                                | 978               | Evro |   |   |   |   |   |
| Konto v breme                                                      |                   |      |   |   |   |   |   |
| Konto v dobro                                                      |                   | _    |   |   |   |   |   |
| Vrsta obračuna za<br>prenos v OPZ-do uredbe                        |                   |      |   |   |   |   |   |
| prenos v OPZ-nad uredbo                                            |                   |      |   |   |   |   |   |
| Šifra REKa                                                         |                   |      |   |   |   |   | - |
| Kilometrina                                                        |                   |      |   |   |   |   |   |

Na vnosno okno potnega stroška je bilo dodano tudi polje Konto v dobro. Namenjeno je vnosu konta, na katerega se bo knjižil strošek v dobro (konto obveznosti) v primeru, ko želite, da se ta strošek ne knjiži na konto v dobro, ki je vnesen v Nastavitvah programa na zavihku Knjiženje, ampak želite to vrsto stroška knjižiti na poseben konto.

| Saop Obračun potnih i                        | nalogov-sprememb      | a [DEMO] - Šport & Rekreacija                         | -                 |                  |   | > | ĸ |
|----------------------------------------------|-----------------------|-------------------------------------------------------|-------------------|------------------|---|---|---|
| Vrste potnih stroškov                        |                       |                                                       | -P                | l <mark>i</mark> | ☆ |   | 5 |
| Šifra stroška 000                            | 53                    |                                                       |                   |                  |   |   |   |
| Naziv stroška Noči                           | tev - po računu       |                                                       |                   |                  |   |   |   |
| Aktiven 🔽<br>Obračun in knjiženje            |                       |                                                       |                   |                  |   |   |   |
| Predvidena količina                          | 1                     |                                                       |                   |                  |   |   |   |
| Cena stroška                                 | 0,00000               |                                                       |                   |                  |   |   |   |
| Po uredbi                                    | 0,00000               |                                                       |                   |                  |   |   |   |
| Šifra denarne enote                          | 978                   | Evro                                                  |                   |                  |   |   |   |
| Konto v breme                                | 41420                 | Nočnine SM,SN                                         |                   |                  |   |   |   |
| Konto v dobro                                | 25551                 | Povračilo stroškov po PN - kartice-nočnina            |                   |                  |   |   |   |
| Vrsta obracuna za<br>prenos v OPZ-do uredbe  |                       |                                                       |                   |                  |   |   |   |
| Vrsta obračuna za<br>prenos v OPZ-nad uredbo |                       |                                                       |                   |                  |   |   |   |
| Šifra REKa                                   | B06b - Povračilo stro | škov za prenočišče do višine, določene z uredbo vlade | e – službene poti |                  |   | • | - |
| Kilometrina                                  |                       |                                                       |                   |                  |   |   | _ |
|                                              | 🕅 Kilometrina         |                                                       |                   |                  |   |   |   |
| Odstotek kilometrine                         |                       | <b>_</b>                                              |                   |                  |   |   |   |
| Dnevnica                                     | -00                   |                                                       |                   |                  |   |   | _ |

Novost je tudi Konto obveznosti do potnikov – evidenčni stroški, ki se nahaja v Nastavitvah programa na zavihku Knjiženje. V primeru, da pripravljate temeljnico za glavno knjigo iz programa Potni nalogi in uporabljate evidenčne stroške, morate v to polje izbrati konto, na katerega se bodo v dobro knjižili vsi evidenčni stroški razen tistih, pri katerih ste že na vrsti potnega stroška vnesli konto v dobro.

| 📧 Saop Obračun potnih nalogov-sprememba [DEMO] - Šport & Rekreacija                                                              | _  | - |   | ×   |
|----------------------------------------------------------------------------------------------------|----|---|---|-----|
| Nastavitve                                                                                                    | -J |   | 1 | 🖻 🎭 |
| <u>S</u> plošno <mark>Knjiženje</mark> Po <u>v</u> ezave   <u>B</u> lagajniško poslovanje   <u>D</u> nevnice   REK   Potrjevanje |    |   |   |     |
| Splošno                                                                                                    |    |   |   |     |
| Obvezen vnos 🔽 Stranka 🛄                                                                                                    |    |   |   |     |
| Obvezen vnos 🔽 Stroškovno mesto 🛄 …                                                                                              |    |   |   |     |
| Med kopiranjem prevzemi iz zaposlenega                                                                                           |    |   |   |     |
| Obvezen vnos 🔲 Stroškovni nosilec \cdots                                                                                         |    |   |   |     |
| Med kopiranjem prevzemi iz zaposlenega                                                                                           |    |   |   |     |
| Obvezen vnos 🔽 Referent 🛄 …                                                                                                    |    |   |   |     |
| <br>Med kopiranjem prevzemi iz zaposlenega                                                                                       |    |   |   |     |
| Referent = Zaposleni                                                                                                    |    |   |   |     |
| Obvezen vnos 🔽 Delovni nalog                                                                                                    |    |   |   |     |
| Dodatne analitike 🛛 🐼                                                                                                    |    |   |   |     |
| Konto obveznosti do potnikov 25510 Obveznost za ah - saldak.                                                                     |    |   |   |     |
| Konto obveznosti do potnikov<br>- evidenčni stroški 2555 Povračilo stroškov po PN - kartice                                      |    |   |   |     |
| Priprava podatkov za DK                                                                                                    |    |   |   |     |
| Šifra uporabnika za<br>neposredni prenos 4 ···· Šport _Rekreacija                                                                |    |   |   |     |
| Temeljnica za OPN 4 Temeljnica                                                                                                   |    |   |   |     |
| Dogodek knjiženja 005 ···· Temeljnica                                                                                            |    |   |   |     |

# Potni nalog – vnos Evidenčnih stroškov

Stroške, ki jih zaposlenim ne izplačate, se pa nanašajo na službeno pot, vnašate na zavihek Evidenčni stroški. S klikom na Vnesi zapis iz šifranta izberete ustrezno vrsto stroška in vnesete vrednost.

| Nalogi za službena potovanja                                                                      |                      |                    |                    |                | 🕑 📘 :            |
|---------------------------------------------------------------------------------------------------|----------------------|--------------------|--------------------|----------------|------------------|
| Šifra potnika 0000006 Adamič An-polni                                                             |                      | Status:            | odprt nalog        |                |                  |
| Prvotna ulica 25, Renče                                                                           |                      |                    | Prenosi            |                |                  |
| Leto naloga 2019 Številka naloga 21                                                               | Obračun:             | 50,00              | Knjižene v         | DK - Redno:    |                  |
| Mesečni nalog Za mesec                                                                            | Evidenčni stroški :  | 50,00              | Knjižene v DK      | - Evidenčno:   |                  |
| Datum izdaje 16.11.2019 💌                                                                         | Predujem:            | 0,00               | Izp                | olačano v PP:  |                  |
|                                                                                                   | Za izplačilo:        | 0,00               | - Izpla            | ičano v OPZ:   |                  |
|                                                                                                   |                      |                    | Datum              | izplačila REK: |                  |
| Priponka 🗋 🎜 💰 🗸 📝 🐨 🔝                                                                            | Saop Obračun potnil  | h nalogov-sprememb | a [DEMO] - Javni z | - 0            | ×                |
| <u>G</u> lava   <u>A</u> nalitike in opombe   O <u>b</u> račur <u>E</u> videnčni stroški Poročilo | Obračun potnih stroš | kov                |                    | V In 1         | 2 🖻 😡            |
|                                                                                                   |                      |                    |                    |                |                  |
| Z.Š. Datum stroška Strošek Naziv stroška Količina Cena                                            | _                    |                    |                    |                |                  |
| 1 16.11.2019 00020 NOCNINA - PO RACUNU 1,00                                                       | Datum strosk         | a 16.11.2019       | <b>_</b>           |                |                  |
|                                                                                                   | Siffa strosk         |                    | CNINA - PO RACUNU  |                |                  |
|                                                                                                   | Silla Strank         |                    |                    |                |                  |
|                                                                                                   | Silia S              | M                  |                    |                |                  |
|                                                                                                   | čifra roforoni       |                    |                    |                |                  |
|                                                                                                   | Delovoj palo         |                    |                    |                |                  |
|                                                                                                   | Dedates applitik     |                    |                    |                |                  |
|                                                                                                   | Douau le al laituk   | - V                | _                  |                |                  |
|                                                                                                   | Dehama eno           | a 570 EV           | -1                 |                |                  |
|                                                                                                   | Datum tecajne ist    |                    |                    |                |                  |
|                                                                                                   | Core straži          |                    | 1<br>50 mm         |                |                  |
|                                                                                                   | Cena stross          | al<br>k sa         | SU EUR             |                |                  |
|                                                                                                   | Znese                | ™ 50               | JUU EUK            |                |                  |
|                                                                                                   |                      |                    |                    |                |                  |
|                                                                                                   |                      |                    |                    | × Opusti       | √ <u>P</u> otrdi |
| <                                                                                                 | Skrhnik 001          |                    |                    |                |                  |

Stroški, ki bodo vneseni na tem zavihku, se ne prenašajo v Plačilni promet. V primeru, ko pa potne naloge prenašate v Obračun plač, se tja prenesejo, če ste na vrsti potnega stroška izbrali šifro vrste obračuna iz plač.

Ob tiskanju obračuna potnega naloga, se ti stroški prikažejo ločeno in se ne seštevajo v skupni znesek Za izplačilo.

| Ime firme: JAVNI ZAVOD SIDRO         | )             |         |            | N       | alog z   | a službeno     | potovanje  |       |        |
|--------------------------------------|---------------|---------|------------|---------|----------|----------------|------------|-------|--------|
| Šolska ulica 15, Šempeter pri Gorici |               |         |            | Št      | : 21/201 | 19             | Datum:     | 16.1  | 1.2019 |
| Odrejam, da odpotuje:                | Adamič An-po  | olni    |            |         | Na d     | elovnem mestu: | SREDNJA ME | DICIN | ISKA   |
| Stanujoč-a:                          | Prvotna ulica | 25, R   | enče       |         |          |                |            |       |        |
| Načrtovani odhod dne:                | 16.11.2019    | ob      | 10:00      |         |          |                |            |       |        |
| Po nalogu(odločba-spis):             | Jurčič S      |         |            |         |          |                |            |       |        |
| Na relaciji:                         | NG-LJ-NG      |         |            |         |          |                |            |       |        |
| Z nalogo:                            | OBISK POSL    | OVNE    | EGA PAR    | RTNER   | JA       |                |            |       |        |
| Načrtovani prihod dne:               | 16.11.2019    | ob      | 20:00      | to je   | 0        | dni ur/min:    | 10: 00     |       |        |
| Odobravam uporabo:                   | Osebnega avt  | omob    | ila        |         | GO-E     | 6-007          |            |       |        |
| Potne stroške plača:                 | Javni zavod S | idro, [ | ремо       | različi | са       |                |            |       |        |
|                                      | Odobravam     | izpla   | čilo predu | ıjma:   |          |                |            |       |        |
|                                      |               |         |            | -       |          |                |            | 0,00  |        |
|                                      |               | SKI     |            |         | м        |                |            | 0.00  | FUD    |

M.P.

Odredbodajalec: Novak- DIREKTOR P

| Predujer             | n prejel dne:                                          | Pr                             | ejemnik:   |                       |            |
|----------------------|--------------------------------------------------------|--------------------------------|------------|-----------------------|------------|
| Predlaga<br>Stanujoo | atelj: Adamič An-polni<br>č-a: Prvotna ulica 25, Renče |                                | Obra       | ačun potnih str       | roškov     |
| Datı<br>Datı         | um odhoda: 16.11.2019<br>um prihoda: 17.11.2019        | ob uri: 10:00<br>ob uri: 20:00 | Odsotnost  | dni: 1 ur/mir         | n: 10:00   |
| Šifra                | Naziv stroška                                          | Količina                       | Cena       | Znesek                | Znesek EUR |
| 00020                | NOČNINA - PO RAČUNU                                    | 1,0                            | 50,00000   |                       | 50,00      |
|                      |                                                        |                                | Skup       | paj evidenčni stroški | 50,00      |
| Šifra                | Naziv stroška                                          | Količina                       | Cena       | Znesek                | Znesek EUR |
| 00001                | KILOMETRINA - 18 %                                     | 220,0                          | 0,22968    |                       | 50,53      |
| 00006                | DNEVNICA NAD 12 UR                                     | 1,0                            | 0 16,00000 |                       | 16,00      |
| 00006                | DNEVNICA NAD 12 UR                                     | 1,0                            | 0 16,00000 |                       | 16,00      |
|                      | ·                                                      |                                | Skup       | baj potni stroški     | 82,53      |
| Predujer             | m prejet dne:                                          |                                |            | V znesku              | 0,00       |
|                      |                                                        |                                |            | Za izplačilo          | 82,53      |

# Izpis zbirnikov

Dopolnjena sta tudi oba zbirnika.

Na obeh zbirnikih so potni stroški, ki so vneseni na zavihek Evidenčni stroški **označeni z zvezdico** \*.

#### ZBIR POTNIH STROŠKOV

| ZAPOSLEN | I          |                                |                     |          |
|----------|------------|--------------------------------|---------------------|----------|
|          | ŠIFRA IN   | NAZIV POTNEGA STROŠKA          | KOLIČINA            | VREDNOST |
| 0000001  | Jurčič S   |                                |                     |          |
|          | 00018      | DNEVNICA AVSTRIJA              | 2,00                | 95,00    |
|          |            |                                | SKUPAJ              | 95,00    |
|          |            |                                | IZPLAČILO           | 95,00    |
| 0000003  | Kovačevič  | l                              |                     |          |
|          | 00011      | PREHRANA NA SL. POTI 8 - 12 UR | 1,00                | 3,52     |
|          | 00014      | KILOMETRINA 30 %               | 420,00              | 160,78   |
|          |            |                                | SKUPAJ              | 164,30   |
|          |            |                                | IZPLAČILO           | 164,30   |
| 0000006  | Adamič Ar  | n-polni                        |                     |          |
|          | 00001      | KILOMETRINA - 18 %             | 220,00              | 50,53    |
|          | 00006      | DNEVNICA NAD 12 UR             | 2,00                | 32,00    |
|          | 00011      | PREHRANA NA SL. POTI 8 - 12 UR | 1,00                | 3,52     |
|          | 00014      | KILOMETRINA 30 %               | 420,00              | 160,78   |
|          | * 00020    | NOČNINA - PO RAČUNU            | 1,00                | 50,00    |
|          |            |                                | SKUPAJ              | 296,83   |
|          |            |                                | EVIDENČNI STROŠKI * | 50.00    |
|          |            |                                | IZPLAČILO           | 246,83   |
| 800000   | Božič Star | š                              |                     |          |
|          | 00001      | KILOMETRINA - 18 %             | 310,00              | 71,20    |
|          |            |                                | SKUPAJ              | 71,20    |
|          |            |                                | IZPLAČILO           | 71,20    |
| 0000011  | Dašelj Ja  |                                |                     |          |
|          | 00018      | DNEVNICA AVSTRIJA              | 4,00                | 163,20   |
|          |            |                                | SKUPAJ              | 163,20   |
|          |            |                                | IZPLAČILO           | 163,20   |
| REKADITI |            |                                |                     |          |
| MENAPITY | 00001      |                                | 520.00              |          |
|          | 00001      | KILOMETRINA - 18 %             | 530,00              | 121,/3   |
|          | 00006      | DINEVNICA NAD 12 UK            | 2,00                | 32,00    |
|          | 00011      | PREHRANA NA SL. POTI 8 - 12 UR | 2,00                | 7,04     |
|          | 00014      |                                | 840,00              | 321,50   |
|          | * 00020    |                                | 1 00                | 238.20   |
| _        | 00020      | Nocivitia Policicono           | SKUPAI              | 790 53   |
|          |            |                                | EVIDENČNI STROŠKI * | 50,00    |
|          |            |                                | PREDUJMI            | 0.00     |
|          |            |                                |                     |          |

Prav tako so na obeh zbirnikih stroški sešteti posebej in niso všteti v podatek Izplačilo.

## Analize

S podatkom o obračunanih evidenčnih stroških sta dopolnjeni tudi analizi.

### 1 Analiza potnih nalogov

V analizi potnih nalogov je bilo dodano polje Evidenčni stroški. Če polje izberete, se stroški prikažejo v ločenem stolpcu v analizi.

| Analize poulin         |                                                                                                    |                       |                   |                        |                            |                     |                         |                 |          |           |                   |
|------------------------|----------------------------------------------------------------------------------------------------|-----------------------|-------------------|------------------------|----------------------------|---------------------|-------------------------|-----------------|----------|-----------|-------------------|
| Analitka 2 (naziv)     | nalisla 2 (nazv) 💌 Nazv statusa 💌 Analisla 3 (nazv) 💌 SM (nazv) 🔍 Zočetno stanje žtevca 🔍 SM (difa) 🔍 Končno stanje žtevca 🔍 Referent (nazv) 🔍 Referent (difa) 🔍 SN (nazv) 🔍 SN (difa) 🔍 Stranka (nazv) 🔍 Stranka (nazv) 🔍 Stranka (nazv)                  |                       |                   |                        |                            |                     |                         |                 |          |           |                   |
| Po nalogu (šifra) 📼    | o nalogu (šáris) 💌 Datum indeje 💌 Naloga (šáris) 💌 Datum indeje predujíma 💌 Datum inziženja 💌 Relacija (Naziv) 💌 Relacija (Sáris) 🔍 Dobotní opis naloge 💌 Izpiačano v OPZ 💌 jiví financiranija (naziv) 🔍 Vr financiranija (šáris) 🔍 Datum obračuna 💌 Dobor |                       |                   |                        |                            |                     |                         |                 |          |           |                   |
| Vrsta naloga 💌 🕅       | Asta naloga 💌 Yoslo 💌 Episčano v PP 💌 Trajanje dri 💌                                                                                                    |                       |                   |                        |                            |                     |                         |                 |          |           |                   |
| Production (Fig.) (the |                                                                                                    |                       |                   |                        |                            |                     |                         |                 |          |           |                   |
| Predujen (• ] Skup     | a) obracun (• ][be ur                                                                                                    | edbe 🔹 Inad uredbo 🔹  | vdench strose (•  |                        |                            |                     | Poviec sen poga sto     | ipca            |          |           |                   |
| Leto 4 💌               | Števíka 🗠 💌                                                                                                    | Zaposleni (Bifra) 🛆 💌 | Zaposleni (naziv) | Naloga (Naziv)         | Datum odhoda 🛛 🔺 💌         | Datum prihoda 🛛 🔺 💌 | Velka suma<br>Drock dom | Change (Chročan | Dourotho | Naduradaa | Evideo in straiki |
| - 2019                 | - 00000023                                                                                                    | - 0000010             | - Adami A         | - Udeležba na kon      | - 16.08.2019 10:00:00      | 20.08.2019 18:00:00 | 0,00                    | 127,50          | 127,50   | 0,0       | 20,00             |
|                        |                                                                                                    |                       |                   |                        | 16.08.2019 10:00:00 skupaj |                     | 0,00                    | 127,50          | 127,50   | 0,0       | 20,00             |
|                        |                                                                                                    |                       |                   | Udeležba na kongresu-  | skupaj                     |                     | 0,00                    | 127,50          | 127,50   | 0,0       | 20,00             |
|                        | 00000024                                                                                                    | - 0000010             | Adami A           | Seminar - udeležba     | 16.08.2019 05:00:00        | 17.08.2019 15:00:00 | 0,00                    | 339,50          | 309,50   | 30,0      | 150,00            |
|                        |                                                                                                    |                       |                   |                        | 16.08.2019 05:00:00 skupaj |                     | 0,00                    | 339,50          | 309,50   | 30,0      | 150,00            |
|                        |                                                                                                    |                       |                   | Seninar - udeležba sku | paj                        |                     | 0,00                    | 339,50          | 309,50   | 30,0      | 150,00            |
| Velika suma            |                                                                                                    |                       |                   |                        |                            |                     |                         |                 |          | 30,0      | 170,00            |
|                        |                                                                                                    |                       |                   |                        |                            |                     |                         |                 |          |           |                   |
|                        |                                                                                                    |                       |                   |                        |                            |                     |                         |                 |          |           |                   |

### **2** Analiza potnih stroškov

V Analizi potnih stroškov je dodano polje Tip stroška. Tu lahko izberete npr.

samo Evidenčne stroške.

| Analize strosko                                                                                                    |                                                   |                       |                       |                     |                                    |                     |       |             |               |          |
|----------------------------------------------------------------------------------------------------|---------------------------------------------------|-----------------------|-----------------------|---------------------|------------------------------------|---------------------|-------|-------------|---------------|----------|
| Cetrletje 💌 MesecText 🔍 Šifra statusa 💌 (Naziv statusa 💌 (Stranka naloga (Bifra) 🔍 (Stranka naloga (Naziv) 🔍 (Stranka naloga (Bifra) 🔍 (Stranka naloga (Bifra)                            |                                                   |                       |                       |                     |                                    |                     |       |             |               |          |
| Stranka vrstice (naziv) 💌 Cena 💌 Znesek v tuji denarni enoti 🔍 Trajanje dni 🔍 Referent vrstice (šifra) 🔍 Končno stanje števca 🔍 Začetno stanje števca 🔍 Stranka vrstice (naziv) 🔍 Referen |                                                   |                       |                       |                     |                                    |                     |       |             |               | eferent  |
| Analitika 3 (naziv) 🔍 Relacija (Šifra) 🔍 Relacija (Naziv) 🔍 Virsta naloga 🔻 Naloga (Šifra) 🔍 Naloga (naziv) 🔍 Denarna enota (Šifra) 🔍 Denarna enota (Naziv) 🔍 Dodatni opis naloge 🔍 Dati  |                                                   |                       |                       |                     |                                    |                     |       |             |               | Datur    |
| Količina 💌 Skupaj                                                                                                    | Kolčna 💌 Skupaj Znesek 💌 Do uredbe 💌 Nad uredbo 💌 |                       |                       |                     |                                    |                     |       |             |               |          |
|                                                                                                    |                                                   |                       |                       |                     |                                    |                     |       | Velika suma |               |          |
| Leto 🛆 💌                                                                                                    | Števika 🛆 💌                                       | Zaposleni (šifra) 🛆 💌 | Zaposleni (naziv) 🛆 💌 | Strošek (šifra) 🛆 🛛 | <ul> <li>Strošek (Naziv</li> </ul> | /) 🛆 💌 🚺 îp stroška |       | Količina    | Skupaj Znesek | t o ured |
| - 2019                                                                                                    | - 0000023                                         | - 0000010             | - Adami A             | - 00033             | - Tunelnit -                       | Prikaži vsej        |       | 1,0         | 20,00         |          |
|                                                                                                    |                                                   |                       | Adami A skupaj        |                     | -                                  | Strošek             |       | 1,0         | 20,00         |          |
|                                                                                                    |                                                   | 0000010 skupaj        |                       |                     |                                    |                     |       | 1,0         | 20,00         |          |
|                                                                                                    | 00000023 skupaj                                   |                       |                       |                     |                                    |                     |       | 1,0         | 20,00         |          |
|                                                                                                    | - 00000024                                        | - 0000010             | - Adami A             | - 00053             | - Nočitev - p                      |                     |       | 1,0         | 150,00        |          |
|                                                                                                    |                                                   |                       | Adami A skupaj        |                     |                                    |                     |       | 1,0         | 150,00        |          |
|                                                                                                    |                                                   | 0000010 skupaj        |                       |                     |                                    |                     | Aldar | 1,0         | 150,00        |          |
|                                                                                                    | 00000024 skupaj                                   |                       |                       |                     |                                    |                     | CNIC  | 1,0         | 150,00        |          |
| 2019 skupaj                                                                                                    |                                                   |                       |                       |                     |                                    |                     |       | 2,0         | ) 170,00      |          |
| Velika suma                                                                                                    |                                                   |                       |                       |                     |                                    |                     |       | 2,0         | 170,00        |          |

Tako lahko posebej prikažete redne ter posebej evidenčne stroške.